## WIN 10 /WIN 11 停止數位簽章方式

Windows 10 作業系統中安裝驅動程式,都強制需要有數位簽章,如果你 要安裝的驅動程式沒有數位簽章,會顯示安裝失敗,是無法安裝的,必須先停 用驅動程式強制簽章才能安裝,停用的方法說明如下:

1.先按住鍵盤的 Shift 鍵, 再點選「重新啟動」。

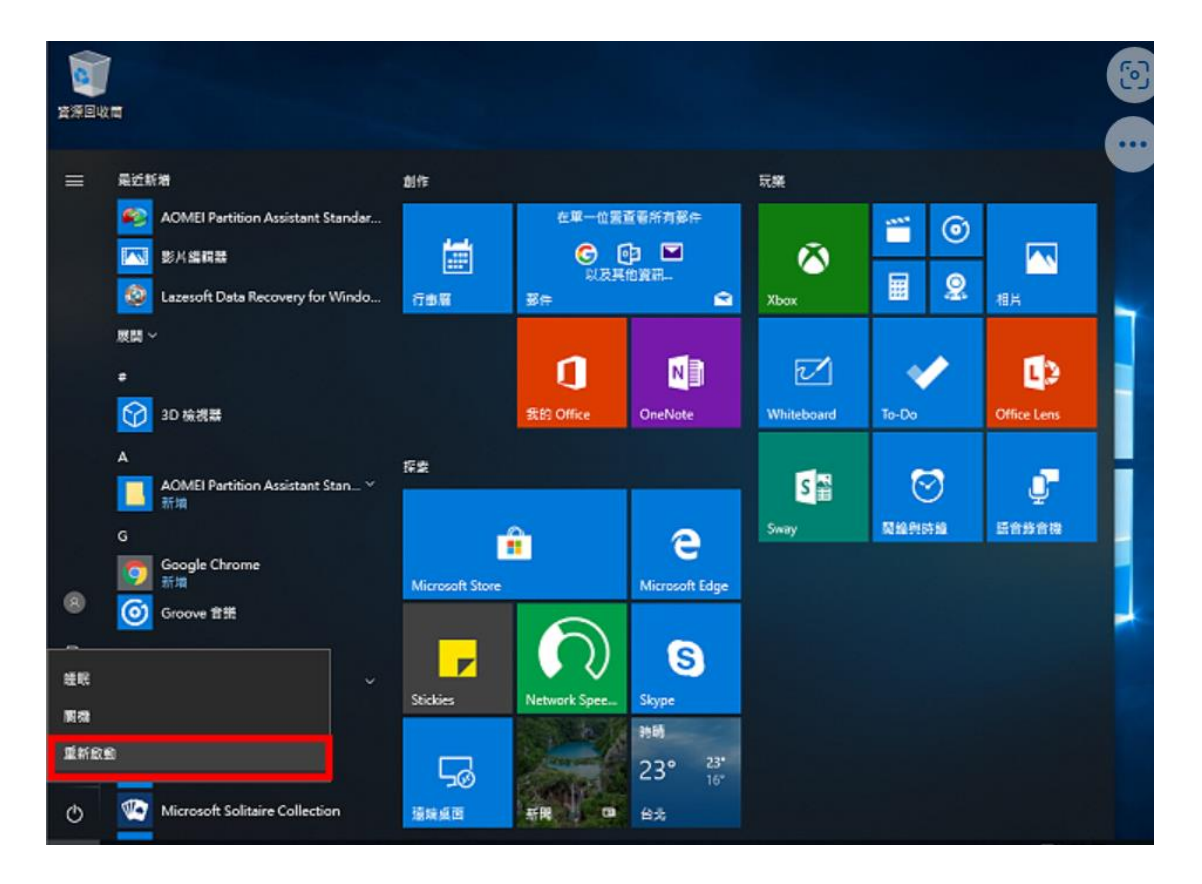

2.選擇「疑難排解」。

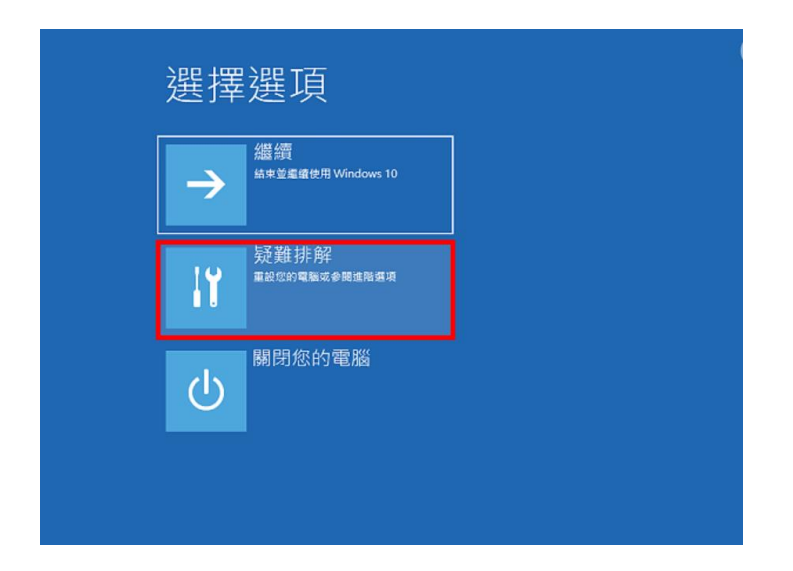

|    | ・ 打ト 円午<br>重設此電腦<br><sup>解您選擇保留或移除您的個人欄案,</sup><br><sup>然後重新安裝</sup> Windows・ |  |
|----|-------------------------------------------------------------------------------|--|
| έΞ | 進階選項                                                                          |  |
|    |                                                                               |  |
|    |                                                                               |  |

4.選擇「啟動設定」。

| E | 進階 | 選項                                                            |               | 6                                       |
|---|----|---------------------------------------------------------------|---------------|-----------------------------------------|
|   |    | 系統還原<br>使用先前在您的電腦上建立的環原點<br>來這原 Windows                       | < <b>\$</b> > | 啟動修復<br><sup>修正導致 Windows 無法載人的問題</sup> |
|   | \$ | 解除安裝更新<br><sup>從 Windows 移餘最近安裝的品質或功<br/><sup>能更新</sup></sup> | C:\           | 命令提示字元<br><sup>使用由令提示字元執行進階疑難排解</sup>   |
|   | -  | 系統映像修復<br><sup>使用特定的系统映像嘴來還原</sup><br>Windows                 | ۵             | 啟動設定<br><sup>業更 Windows 啟動行為</sup>      |
|   |    |                                                               |               |                                         |

## 5.點選「重新啟動」。

| Ð | 啟動設定                                                                                                    |
|---|----------------------------------------------------------------------------------------------------|
|   | 重新啟動以變更 Windows 選項 · 例如:                                                                                                    |
|   | <ul> <li>啟用低解析度視訊模式</li> <li>愈用模構模式</li> <li>愈用酸鉛錄</li> <li>愈用安全模式</li> <li>停用驅動程式強制簽章</li> <li>停用關機初期啟動的反惡意程式碼防護</li> <li>停用氯統失敗時自動重新啟動</li> </ul> |
|   | штан                                                                                                    |
|   |                                                                                                    |
|   |                                                                                                    |
|   |                                                                                                    |
|   |                                                                                                    |

6.重新開機以後,按鍵盤的數字鍵 7,選擇開機以後停用驅動程式強制簽章;開 機以後,就可以安裝沒有數位簽章的驅動程式,安裝完成以後,只要重新啟動 Windows 10,就會自動恢復需要數位簽章的功能,不需要特別再做設定。

| 啟動設定                 |
|----------------------|
| 按下數字以選擇下面的選項:        |
| 使用數字鑽或功能證 F1-F9 ·    |
| 1) 啟用偵錯              |
| 2) 啟用開機記錄            |
| 3) 啟用低解析度視訊          |
| 4) 啟用安全模式            |
| 5) 啟用安全模式 (含網路功能)    |
| 6) 啟用安全模式 (含命令提示字元)  |
| 7) 停用驅動程式強制簽章        |
| 8) 停用開機初期啟動的反感意程式碼保護 |
| 9) 停用失敗時自動重新啟動       |
|                      |
|                      |
| 按下 F10 檢視其他選項        |
| 按下 Enter 以返回作業系統     |